京东白条因其先消费后付款的支付方式而受到大众广泛喜爱,很多人都去申请开通 京东白条。那么,如何激活京东白条能?京东白条激活步骤有哪些呢?今天小编就 来为大家讲解京东白条手机和电脑端的激活方式。

想要知道更多的相关信息【点击这里】了解详情。 一、手机端

1.登录京东APP,进入APP后在京东主界面点击右下角的"我的"; 2.然后在账号 界面,点击"白条",进入"白条"界面后,在"白条"界面点击"激活白条"; 3.页面跳转后点击的是最下方的"快速激活",就进入了绑定银行卡的界面,在绑 定银行卡的界面点击一下已添加的银行卡,如果还没有绑定的,就需要先去绑定银 行卡; 4.然后填写个人信息和的详细地址,并且勾选"阅读服务",最后点击最下 方的"立即激活"即可。二、电脑端

1.首先搜索京东的官网,点击进入京东网站,在首页点击登录;2.登录进入首页后,点击"我的京东",选择"我的白条",进入京东白条页面后,点击立即激活按钮;3.然后就会提示要绑定银行卡,如果你已经绑定过了,就可以直接跳过这一部分,每绑定的去点击绑定按钮绑定银行卡,输入你的银行卡信息,然后点击下一步;4.绑定成功后继续点击立即激活,然后填写收货地址等相关信息,填写后点击立即激活按钮即可。以上就是小编总结的京东白条激活步骤,你可以通过电脑端进行操作,也可以直接在手机上操作,主要看你哪种更为方便,其实京东白条的激活步骤是很简单的,大家按照小编总结的内容去激活就行。相关介绍: 为什么京东白条激活不了?激活不了怎么办?

京东白条APP下载在哪里? APP功能介绍